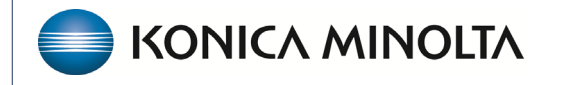

HEALTHCARE IT

# **Exa® PACS/RIS**

# **Feature Summary**

**Sending Claims to Collections** 

©2023 Konica Minolta Healthcare Americas, Inc.

### Contents

| Introduction to Collections    | . 3 |
|--------------------------------|-----|
| Claims Status                  | .4  |
| Sending a claim to Collections | . 5 |

# Introduction to collections

Providers may send a claim to collections when a patient has an outstanding balance for medical services rendered and has yet to make the required payments or arrangements to settle the debt. This typically happens after the medical provider and the patient have gone through a series of billing and collection efforts to resolve the unpaid balance.

ort - Setup - Log - Log Off

#### Burger > Billing > Claims

|    |                    | ×      |
|----|--------------------|--------|
|    |                    |        |
|    |                    | 1.     |
| 38 | DASHBOARD          |        |
| Ē  | WORKLIST           |        |
|    | PATIENT ARRIVAL WO | RKLIST |
| Ð  | PATIENT            |        |
| 2  | DISPATCHING DASHB  | DARD   |
| 2  | QUERY/RETRIEVE     |        |
| 6  | FAX MANAGER        |        |
| 1  | SCHEDULE           | >      |
| 1  | BILLING            |        |
|    | PAYMENTS           |        |
| Ċ  | REPORTS            | >      |
| ٩, | TOOLS              | >      |
| 能  | SETUP              |        |
| @  | PORTAL REG. USERS  | j,     |
|    | Bright             |        |
|    |                    |        |
|    | KONICA MINOLTA     |        |

### **Claim status**

To submit a claim to collections, the claims status must be set to **Collections Review**. If the claim status is not available, you can add it as follows:

On the Claims screen, on the Setup menu, select Claim Status.

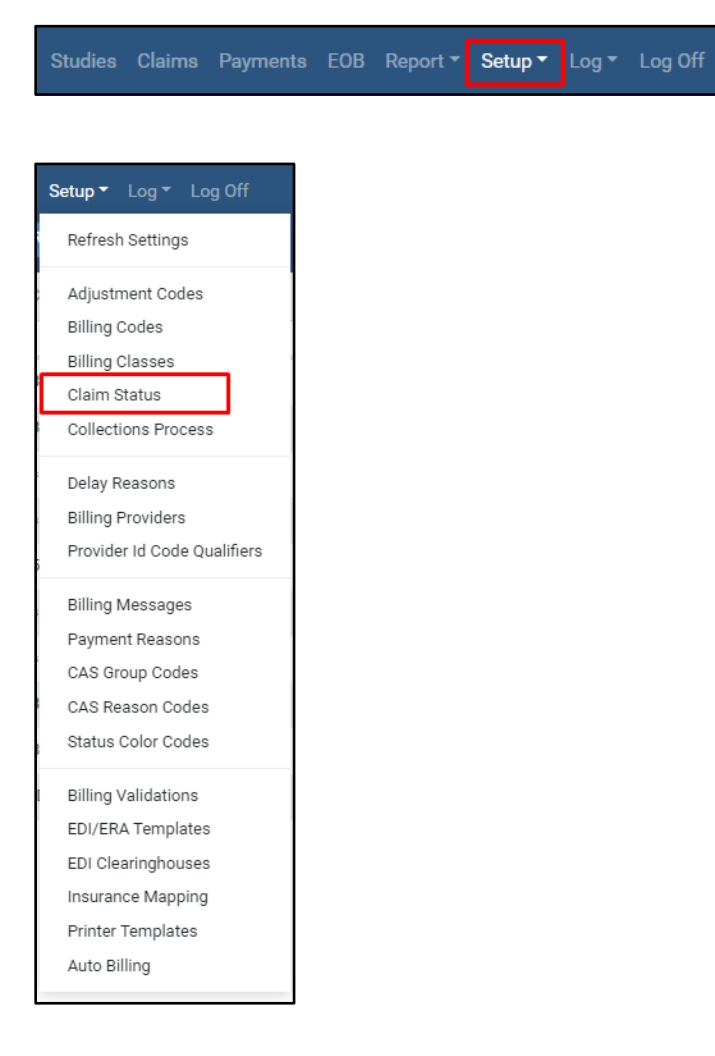

Select the Claim Status option, then select ADD.

| Code *          | CR                 | Inactive |
|-----------------|--------------------|----------|
| Description *   | Collections Review |          |
| Display Order * | 1                  | :        |
|                 |                    |          |

Code: An internal code for the new status.

Description: Type a description for the status. This will be how the new claim status appears. Display Order: The order in which the new status appears when you right-click a claim.

## Send a claim to collections

The claims listed under the "collections review" claim status are now available for placement with a third-party agency.

| ALL C   | CLAIMS FOLLO   | IW-UP QUEUE | INVOICES     | DENIED CLAIMS | s outst. | ANDIN | G        |   |                    |                   |              |              | <          | <b>&gt;∨</b> ುದ |
|---------|----------------|-------------|--------------|---------------|----------|-------|----------|---|--------------------|-------------------|--------------|--------------|------------|-----------------|
|         | FOLLOW-UP DATE | BILLING FEE | ORDERING FAC | DILITY        | FACILITY | E     | BALANCE  |   | CLAIM STATUS       | PATIENT NAME      | CLAIM NUMBER | STUDY DATE 🍦 | CLAIM DATE | DATE OF INJUR   |
|         |                |             |              |               | All      | × /   | All      | ~ | Collections R 🗸    |                   |              |              |            |                 |
| ) / 8 8 |                | \$600.00    | KMHA Garner  | æ             | Garner   | Se    | 610.00   |   | Collections Review | Rader, Jessica    | 3041         | 09/11/2019   | 09/11/2019 |                 |
| / 8 8   |                | \$100.00    | KMHA Garner  | æ             | Garner   | s     | 0.00     |   | Collections Review | Anderson, Marga   | ir(3045      | 09/18/2019   | 09/18/2019 |                 |
| / 8 8   |                | \$5,980.00  | KMHA Garner  | ٩             | Garner   | S     | 5,930.00 |   | Collections Review | Niewind, Danielle | E3055        | 02/07/2020   | 04/22/2020 |                 |
| / E E   |                | \$100.00    | KMHA Garner  | å             | Garner   | S     | 0.00     |   | Collections Review | American, Chest   | nt3076       | 11/01/2020   | 11/30/2020 |                 |
| / 8 8   |                | \$100.00    | KMHA Garner  | ٩             | Garner   | ŝ     | 0.00     |   | Collections Review | American*Larch    | <sup></sup>  | 11/02/2020   | 11/30/2020 |                 |
| / = =   |                | \$0.00      | KMHA Garner  | đ.            | Garner   | s     | 0.00     |   | Collections Review | Sam, Smith        | 3081         | 02/10/2021   | 06/02/2021 |                 |
| / 8 8   | 11/18/2022     | \$2,440.00  | KMHA Garner  | ٩             | Garner   | SE    | 840.00   |   | Collections Review | Smith, Suzie      | 3094         | 09/30/2022   | 09/30/2022 |                 |

Collections agencies typically require a collections report to be submitted. The collections report can be found under the label "Collections" in the Reports Module.

#### Burger > Billing > Report > Collections

|    | Claim Date              | * |     |       |     | Facilities |                 | Billing Provider | Sound claims to collections  |
|----|-------------------------|---|-----|-------|-----|------------|-----------------|------------------|------------------------------|
|    | 01/01/2023 - 12/31/2023 |   |     |       |     |            | NONE SELECTED - | NONE SELECTED -  | C Send claims to collections |
| ١. |                         |   | _   | _     | _   | _          |                 |                  |                              |
|    | VIEW                    | ď | PDF | EXCEL | CSV | @ XML      |                 |                  |                              |
|    |                         |   |     |       |     |            |                 |                  |                              |

The following options are available:

Claim Date: Select a date range.

Facilities: Multiple facilities can be run in one report, or run individually

Billing Provider: This will pull from what will be billed in Box 33 of the CMS -1500 claim form

Send Claims to Collections: Select to change the claim status from Collections Review to Claim in Collections.

When running this report and selecting 'view' or PDF report, you can see a list of the accounts/claims affected.

| Claim Date *           |                                                            |                   |                 | Facilities       |                           |                 | Billing Provider |                            |                              |  |  |  |  |
|------------------------|------------------------------------------------------------|-------------------|-----------------|------------------|---------------------------|-----------------|------------------|----------------------------|------------------------------|--|--|--|--|
| 01/01/2023 - 12/31/    | 1/01/2023 - 12/31/2023 🛗                                   |                   | NONE SELECTED + |                  |                           | NONE SELECTED - |                  | Send claims to collections |                              |  |  |  |  |
|                        |                                                            |                   |                 |                  |                           |                 |                  |                            |                              |  |  |  |  |
|                        | 🖻 PDF                                                      | EXCEL             | CSV             | 🗟 XML            |                           |                 |                  |                            |                              |  |  |  |  |
| EXO Rep                | Reports » Konica Minolta Healthcare Americas » Collections |                   |                 |                  |                           |                 |                  |                            |                              |  |  |  |  |
| Report shows claims    | that are in the                                            | Collections       | Review' clair   | n status.        |                           |                 |                  |                            |                              |  |  |  |  |
| Filters:               |                                                            |                   |                 |                  |                           |                 |                  |                            |                              |  |  |  |  |
| Company: Konica Minolt | ta Healthcare America                                      | s Facilities: Bil | ling Provider:  | Date From: 01/01 | /2023 Date To: 12/31/2023 |                 |                  |                            |                              |  |  |  |  |
|                        |                                                            |                   |                 |                  |                           |                 |                  |                            |                              |  |  |  |  |
| Found 2 results        |                                                            |                   |                 |                  |                           |                 |                  |                            |                              |  |  |  |  |
| Account #              | Claim #                                                    | P                 | atient Last I   | lame             | Patient First             | Name            | DOB              |                            | Account Balance Service Date |  |  |  |  |
| TesN1007               | 36                                                         | Te                | est             |                  | Nicole                    |                 | 01/01/2000       |                            | \$1,725.00 06/16/2023        |  |  |  |  |
| TesN1007               |                                                            |                   |                 |                  |                           |                 |                  |                            | \$1,725.00                   |  |  |  |  |
|                        |                                                            |                   |                 |                  |                           |                 |                  |                            |                              |  |  |  |  |

If you select the Send Claims to Collections checkbox, a prompt appears when you run the report asking for your confirmation before sending the claim to collections.

|                                      | exatraining.kmhcit.com says | Census Studies Claims Payments EOB <b>Report ▼</b> Setup ▼ Log ▼ Log Off |
|--------------------------------------|-----------------------------|--------------------------------------------------------------------------|
| Claim Date * 01/01/2023 - 12/31/2023 | OK Cancel                   | der CINE SELECTED -                                                      |
| NEW C APOF DEXCEL CSV                | [∂ xmL                      |                                                                          |

To send the necessary information to the third-party placement agency, you can generate a report by selecting either EXCEL or CSV format. This will provide you with the required data for the placement process.

| Fi | le Hon                                             | ne Inse  | t Pag     | e Layout                     | Formulas       | Data          | Review                        | View                       | Automate             | Help 4                      | ACROBAT |                               |           |         |           |           |          | 🖓 Cor      | nments  | 년 Share |
|----|----------------------------------------------------|----------|-----------|------------------------------|----------------|---------------|-------------------------------|----------------------------|----------------------|-----------------------------|---------|-------------------------------|-----------|---------|-----------|-----------|----------|------------|---------|---------|
| Û  | PROTECTE                                           | D VIEW B | careful—f | les from the Ir              | ternet can cor | tain viruses. | Unless you r                  | need to edit               | , it's safer to stay | in Protecte                 | d View. | Enable Editi                  | ng        |         |           |           |          |            |         |         |
| A1 | $\bullet$ : $\times \checkmark f_{\star}$ Account# |          |           |                              |                |               |                               |                            |                      |                             |         |                               |           |         |           |           |          |            |         |         |
|    |                                                    |          |           |                              |                |               |                               |                            |                      |                             |         |                               |           |         |           |           |          |            |         |         |
|    | А                                                  | в        | с         | D                            | E              | F             | G                             | н                          | I.                   | J                           | к       | L                             | м         | N       | 0         | Р         | Q        | R          | S       | Т       |
| 1  | Account 💌                                          | Claim #  | Claim D   | <ul> <li>Attendii</li> </ul> | Referrin       | Patient       | <ul> <li>Patient (</li> </ul> | <ul> <li>Patien</li> </ul> | t 💌 Patient .        | <ul> <li>Patient</li> </ul> | Patient | <ul> <li>Patient -</li> </ul> | Patient : | Patient | DOB       | Guarant   | Guarant  | Guarant 🔻  | Guarant | Guarar  |
| 2  | 1870389                                            | 3081     | 02/10/2   | 021 Dr. Smith                | , J Kumarave   | l Sam         | Smith                         |                            |                      |                             |         |                               |           |         | 08/24/195 | 8         |          |            |         |         |
| з  | 1870389                                            |          |           |                              |                |               |                               |                            |                      |                             |         |                               |           |         |           |           |          |            |         |         |
| 4  | SS123                                              | 3094     | 09/30/2   | 022 Dr. Smith                | , J Demo, Re   | f(Smith       | Suzie                         |                            | 123 Main             | Si Garner                   | NC      | 12345                         |           |         | 03/04/199 | 2 Niewind | Danielle | 123 Main S | Garner  | NC      |
| 5  | SS123                                              |          |           |                              |                |               |                               |                            |                      |                             |         |                               |           |         |           |           |          |            |         |         |
| 6  |                                                    |          |           |                              |                |               |                               |                            |                      |                             |         |                               |           |         |           |           |          |            |         |         |

The fields in this report include, by each specific encounter:

- Account number
- Claim number
- Claim date
- Attending (rendering) provider
- Referring provider
- Patient name (FML)
- Address, City, State, Zip
- Patient SSN
- Patient Phone number
- DOB
- Guarantor information (address, SSN, Phone
- Total charges
- Total adjustments
- Total paid
- Diagnosis code
- Procedure codes
- Insurance information (primary, secondary, tertiary) name and policy #